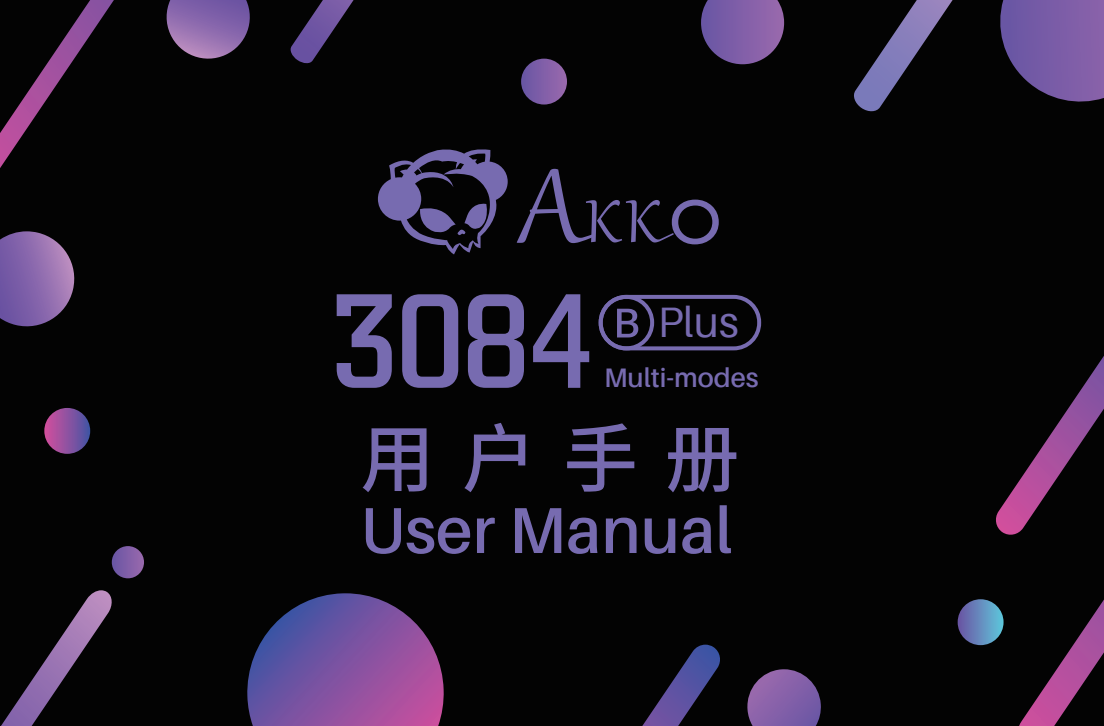

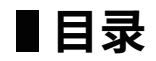

| 3084B规格参数          | 1  |
|--------------------|----|
| 3084B组合键功能         | 2  |
| 3084B系统功能(Windows) | 3  |
| 3084B系统功能(Mac)     | 4  |
| 3084B背光调节          | 5  |
| 3084B蓝牙使用指南        | 6  |
| 3084B蓝牙使用步骤1       | 7  |
| 3084B蓝牙使用步骤2       | 8  |
| 按键 / 灯光自定义说明和调用说明  | 9  |
| Akko售后服务规范         | 10 |

# Menu

| 3084B Technical Specifications 1                 | 1  |
|--------------------------------------------------|----|
| 3084B HotKeys 1                                  | 12 |
| 3084B System Commands (Windows) 1                | 13 |
| 3084B System Commands (Mac) 1                    | 4  |
| 3084B Backlight Settings 1                       | 15 |
| 3084B Bluetooth Feature Overview 1               | 16 |
| 3084B Bluetooth Setup Instruction 1 1            | 17 |
| 3084B Bluetooth Setup Instruction 2 1            | 8  |
| Key/Lighting Effects Customization Instruction 1 | 19 |
| Akko Warranty and Service Statement 2            | 20 |

## ■ 3084B规格参数

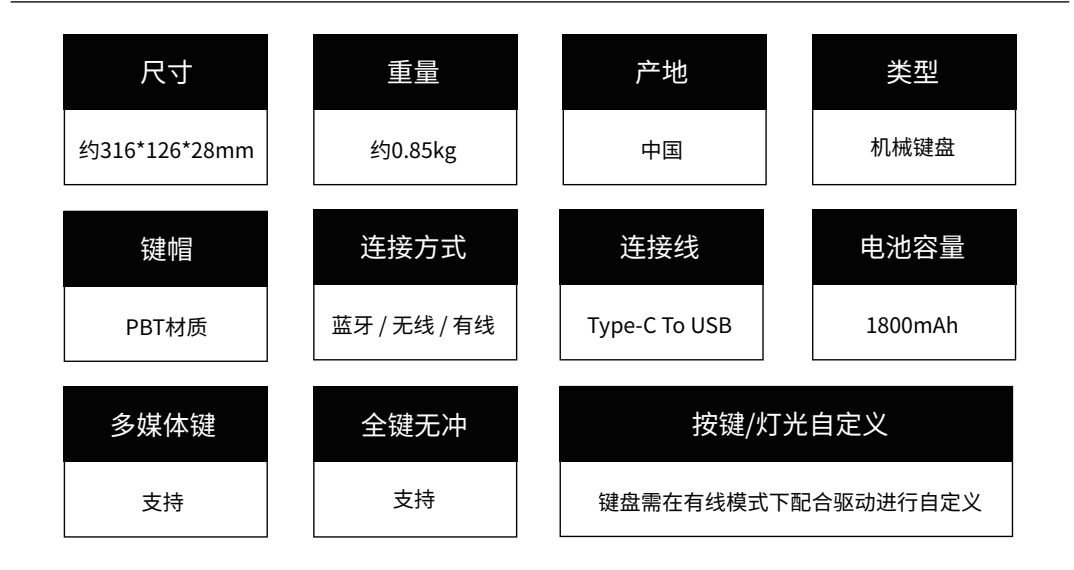

# ■ 3084B组合键功能

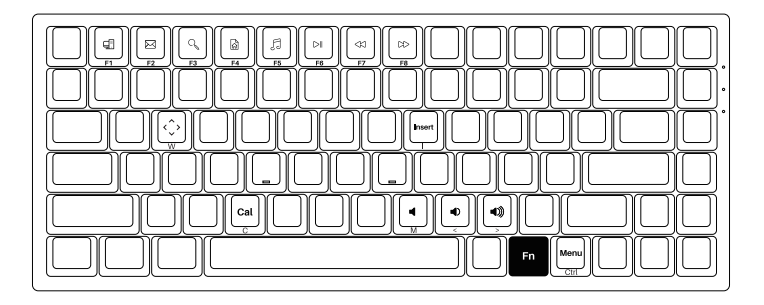

|     | F1 |   | 我的电脑      |
|-----|----|---|-----------|
|     | F2 |   | 电子邮件      |
| Fn+ | F3 | = | Windows搜索 |
|     | F4 |   | 浏览器主页     |
|     | F5 |   | 多媒体播放器    |

|     | F6 |   | 播放 / 暂停 |  |
|-----|----|---|---------|--|
|     | F7 |   | 上一首     |  |
| Fn+ | F8 | = | 下一首     |  |
|     | I  |   | Insert  |  |
|     | С  |   | 计算器     |  |

|     | М |   | 静音                         |
|-----|---|---|----------------------------|
|     | < |   | 音量减小                       |
| Fn+ | > | = | 音量增加                       |
|     | w |   | 将 W A S D 与<br>↑ ↓ ← → 键对调 |

# ■ 3084B系统功能(Windows)

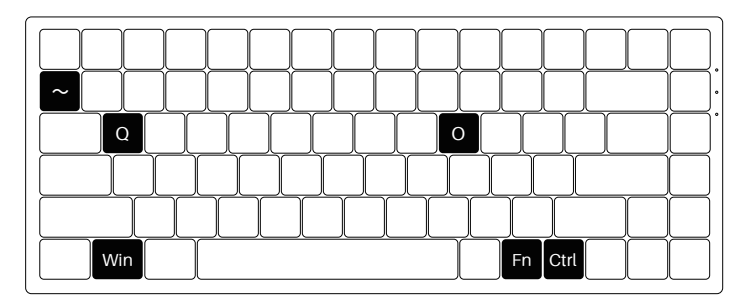

| 锁Win键     | 恢复出厂设置         | 将Ctrl变成Menu (App) 键 | 进入Windows系统   | 进入Mac系统       |
|-----------|----------------|---------------------|---------------|---------------|
| Fn + 左Win | 长按 Fn + ~ (5秒) | 长按Fn + 右Ctrl (3秒)   | 长按Fn + Q (3秒) | 长按Fn + O (3秒) |

# ■ 3084B系统功能(Mac)

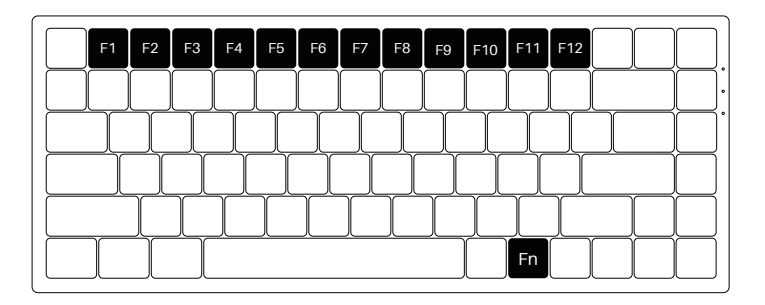

| F1 | 降低显示屏亮度 | _F7_ | 向后跳(音频)   | F11  | 调低音量     | 右Alt 右command   |
|----|---------|------|-----------|------|----------|-----------------|
| F2 | 增加显示屏亮度 | F8   | 暂停/播放(音频) | F12  | 调高音量     |                 |
| F3 | 开放任务控制  | F9   | 向前跳过(音频)  | 左Win | 左option  | Fn + (F1 ~ F12) |
| F4 | 呼出Siri  | F10  | 静音        | 左Alt | 左command | $F1 \sim F12$   |

# ■ 3084B背光调节

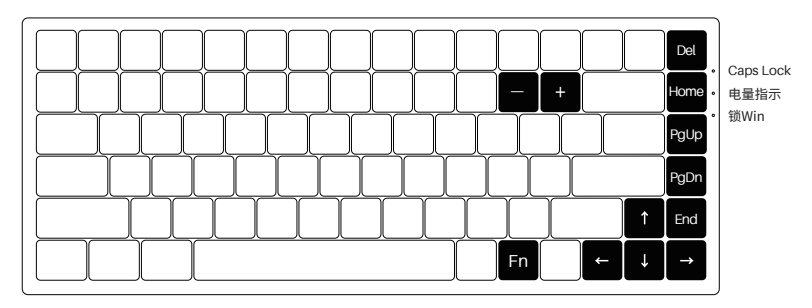

|      | Del  |   | 流星、彩泉涌动、峰回路转、百花争艳                          |
|------|------|---|--------------------------------------------|
|      | Home |   | 常亮、涟漪、如影随形、川流不息                            |
|      | PgUp |   | 繁星点点、霓虹、光波、层出不穷                            |
| Ent  | PgDn | _ | 斜风细雨、踏雪无痕、聚合、一石二鸟                          |
| F()+ | End  |   | 呼吸、极光、正弦波、雨滴                               |
|      | L    |   | 灯光开启 / 关闭                                  |
|      | ١    |   | 在所有灯效RGB彩光模式下,通过这个快捷键,可以调节灯光颜色致7色单色+RGB循环。 |

| ≂n+ | "↑" |   | 灯光变亮   |
|-----|-----|---|--------|
|     | "↓" |   | 灯光变暗   |
|     | "←" | _ | 灯光方向向左 |
|     | "→" | - | 灯光方向向右 |
|     | "_" |   | 灯光速度变慢 |
|     | "+" |   | 灯光速度变快 |

# ■ 3084B蓝牙使用指南

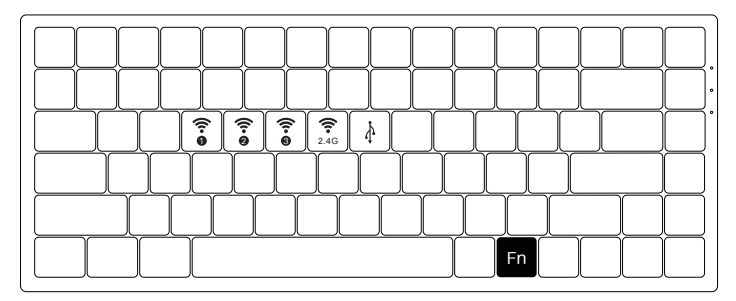

|     | E |   | 蓝牙设备1    | $]_{\top}$ | 短按回连蓝灯慢闪; |
|-----|---|---|----------|------------|-----------|
|     | R |   | 蓝牙设备2    | Η          | 长按配对蓝灯快闪  |
| Fn+ | Т | = | 蓝牙设备3    | μ          |           |
|     | Y |   | 2.4G无线设备 | -          | 短按回连绿灯慢闪; |
|     | U |   | 有线模式     |            | 完成匹配后恢复灯效 |

## ■ 3084B蓝牙使用步骤1

#### 1.切换到蓝牙模式

 1) 键盘不插USB线未连接电脑使用的状态下,底部电源拨动开关或往左进入Windows系统/或往右进入 Mac系统,长按Fn+E/R/T可进行蓝牙匹配,E/R/T按键上蓝灯快闪,即可进入蓝牙匹配模式。
2) 键盘插入USB线连接电脑使用的状态下,底部电源拨动开关不需拨动也可进蓝牙模式,直接长按 Fn+E/R/T便可进行蓝牙匹配,E/R/T按键上蓝灯快闪,即可进入蓝牙匹配模式。

### 2.选择蓝牙设备记忆组

为便于记忆对应设备名称,本机蓝牙有5.0和3.0两组架构,蓝牙5.0为Akko 3084BT-1 / Akko 3084BT-2 / Akko 3084BT-3; 蓝牙3.0为AKKO 3084BT3.0;您通过Fn + E / R /T,完成匹配设定后,系统会默认记忆您关闭蓝牙模式前最后一次连接的设备。

#### 3.设备匹配

使用您的PC、PAD、手机等设备,开启蓝牙进行匹配,第一次匹配过程中您所使用的设备会搜索出 AKK0 3084 BT3.0(蓝牙3.0) Akko 3084 – 1(蓝牙5.0)两组。请根据您的喜好选择键盘的蓝牙组。 (注:部分设备只能搜索到蓝牙5.0:)

## ■ 3084B蓝牙使用步骤2

#### 4.设备切换

完成了3组蓝牙设备的匹配后,系统会自动记忆;通过短按Fn+E / Fn+R / Fn+T,可快速切换3个蓝牙设备使用。

#### 5.设备关闭

键盘在不使用的时候,关闭背面开关电源,可节省电量;键盘空闲15分钟之后,进入休眠模式,可按任意键唤醒。注:使用Windows系统,开启省电模式会影响蓝牙设备的休眠唤醒时间。

#### 6.设备匹配

如忘记设备,或者蓝牙连接出现混乱的情况,如需重新连接蓝牙设备时,需要删除电脑中原有的3084蓝牙 设备记忆。

# ■ 按键 / 灯光自定义说明和调用说明

- 1. 键盘按键/灯光自定义需在有线模式下配合驱动进行。
- 2. 键盘有线模式下灯光可搭配驱动实现音乐律动。
- 3. 按键/灯光自定义及调用说明;请在我司官网下载"Akko Cloud"驱动。
- 4. 驱动下载地址www.akkogear.com

# ■ Akko 售后服务规范

1.Akko机械键盘享受非人为损坏1年保修服务,即从购买日起,1年以内免费维修。
2.如超过条款1的保修期限,Akko官方将收取不超过市场平均价格的费用提供维修服务。
3.用户自行拆开键盘视为放弃免费维修服务,即使1年内损坏,也按照售后服务条款2执行。
4.不同销售平台的特殊服务条款,以购买平台规则为准。

注意 人为损坏不局限于键盘进水、高处坠落、过度用力拉扯线材等,键盘为电子产品,请按照电子产品 事项 保护方式爱惜使用。

#### 售后电话:0755-27728007 售后QQ:981572876

\*官方售后服务时间为每周一至周五上午10:00至下午18:00,节假日以国家法定节日休息为准。 \*因受维修时间,物流时间,零件采购时间等不可控因素,售后时间会有不同,以实际损坏情况评估为准, 请用户耐心等待。

## 3084B Technical Specifications

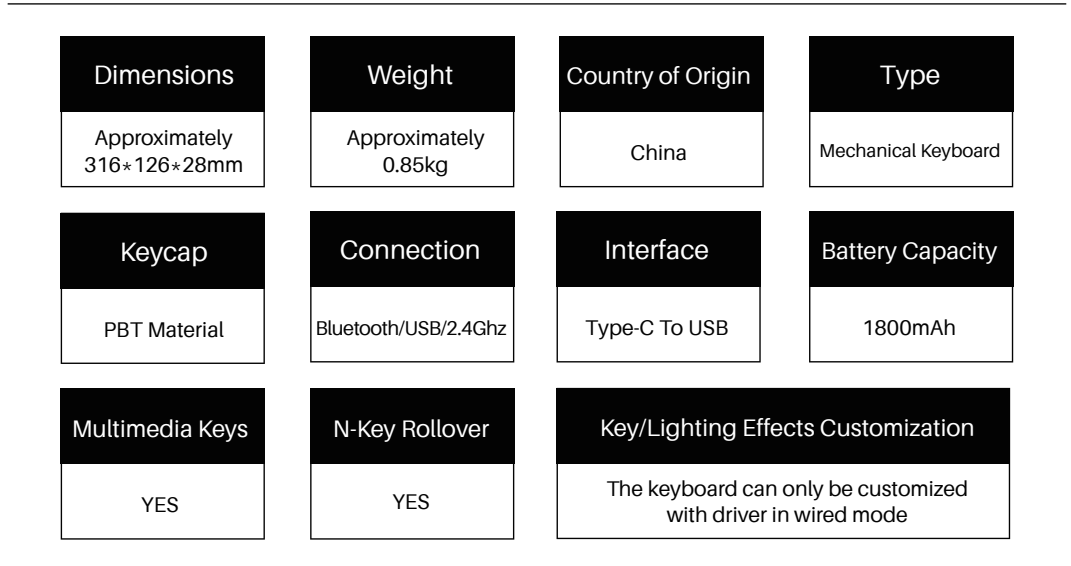

# ■ 3084B HotKeys

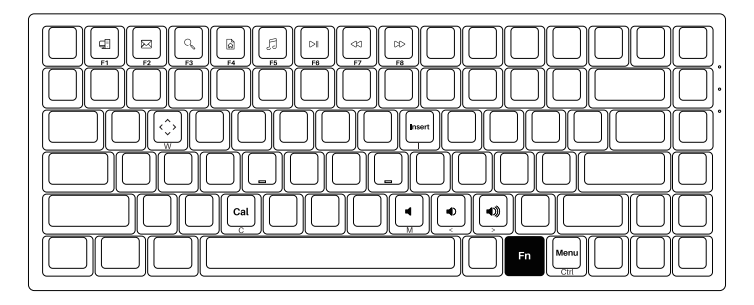

|     | F1 | File Explorer    |
|-----|----|------------------|
|     | F2 | E-mail           |
| Fn+ | F3 | Windows Search   |
|     | F4 | Browser Homepage |
|     | F5 | Media            |

|     | F6 | Pause /Playback |
|-----|----|-----------------|
|     | F7 | Previous Song   |
| Fn+ | F8 | Next Song       |
|     | Ι  | Insert          |
|     | С  | Calculator      |

|     | М | Mute                    |  |
|-----|---|-------------------------|--|
|     | < | Decrease Volume         |  |
| Fn+ | > | Increase Volume         |  |
|     | w | SwapWASD<br>with ↑↓ ← → |  |

### 3084B System Commands(Windows)

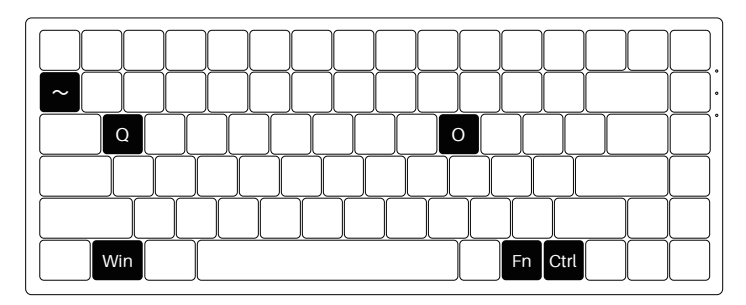

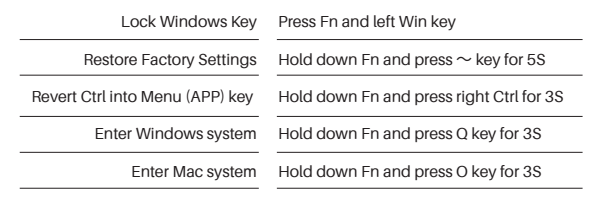

### 3084B System Commands(Mac)

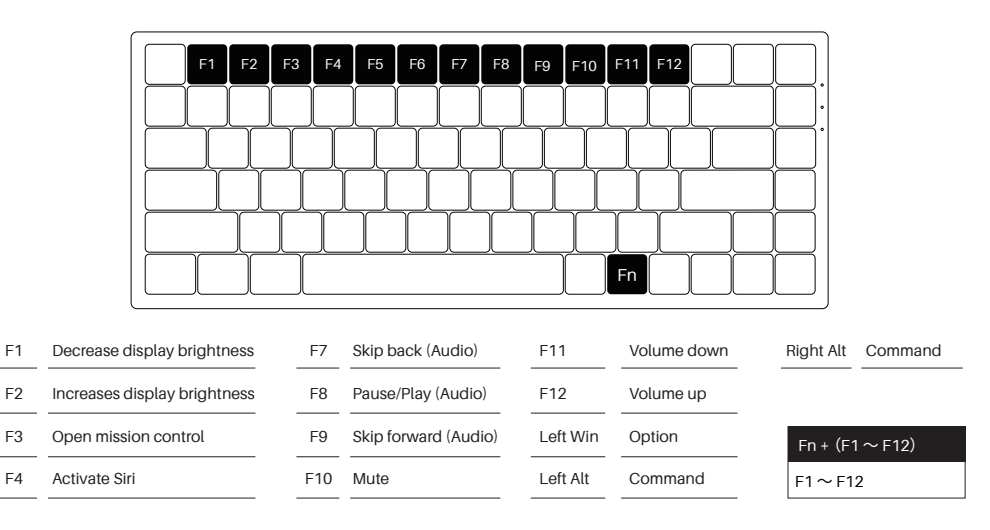

### ■ 3084B Backlight Settings

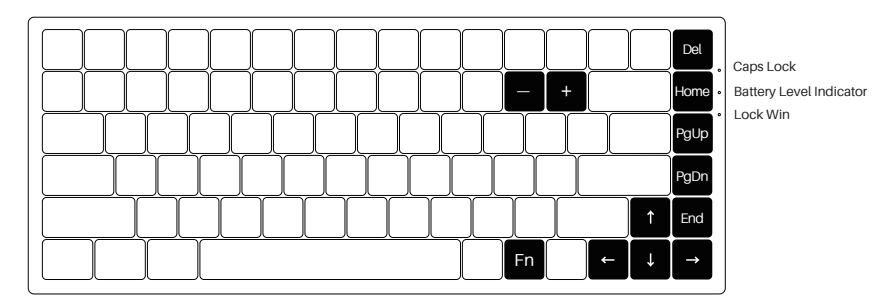

|     | Del  |   | Effect 1、Effect 2、Effect 3、Effect 4                                                                                                    |  |  |  |
|-----|------|---|----------------------------------------------------------------------------------------------------|--|--|--|
|     | Home |   | Effect 5, Effect 6, Effect 7, Effect 7                                                                                                    |  |  |  |
|     | PgUp | = | Effect 9, Effect 10, Effect 11, Effect 12                                                                                                    |  |  |  |
| Fn+ | PgDn |   | Effect 13, Effect 14, Effect 15, Effect 16                                                                                                    |  |  |  |
|     | End  |   | Effect 17、Effect 17、Effect 19、Effect 20                                                                                                    |  |  |  |
|     | L    |   | Light On / Off                                                                                                    |  |  |  |
|     | ١    |   | In all lighting effects with RGB color mode, this<br>shortcut allows you to set the backlight color to<br>7 single color with RGB loop effect. |  |  |  |

| Fn+ | "个" |  | Bright                           |  |
|-----|-----|--|----------------------------------|--|
|     | "↓" |  | Dim                              |  |
|     | "←" |  | Set animation direction to left  |  |
|     | "→" |  | Set animation direction to right |  |
|     | "_" |  | Slower Animation                 |  |
|     | "+" |  | Faster Animation                 |  |

### 3084B Bluetooth Feature Overview

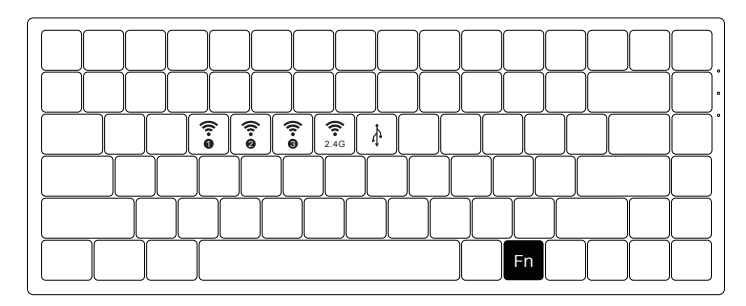

|     |     | Е | = | Bluetooth device 1   |  | Short press to connect with slow<br>flashing blue LED;<br>Press and hold to pair device with<br>fast flashing blue LED. |
|-----|-----|---|---|----------------------|--|----------------------------------------------------------------------------------------------------|
| Fn+ |     | R |   | Bluetooth device 2   |  |                                                                                                    |
|     | Fn+ | т |   | Bluetooth device 3   |  |                                                                                                    |
|     |     | Y |   | 2.4G wireless device |  | Short press to connect with slow flashing green LED;                                                                    |
|     |     | U |   | Wired mode           |  | The lighting effect will be restored when pairing succeeds.                                                             |

### 1.Switch to Bluetooth mode

① When the keyboard remains unplugged, users can push the switch on the back to the left/right to enter Windows/Mac mode correspondingly. Then long press and hold Fn + E / R / T to start pairing with Bluetooth devices. The keyboard will enter Bluetooth pairing mode when the blue LEDs under E / R / T keys flash quickly.

When the Keyboard is plugged into the computer through USB interface, it will enter Bluetooth mode automatically without having to push the switch on the back. Users can directly long press and hold Fn + E / R / T to enable Bluetooth pairing. The keyboard will enter Bluetooth pairing mode when the blue LEDs under E / R / T keys flash quickly.

### 2.Set the Bluetooth profile

To help user recognize individual Bluetooth device, the keyboard is equipped with both Bluetooth 5.0 and 3.0 frameworks. The device name under the Bluetooth 5.0 framework is Akko 3084BT-1 / Akko 3084BT-2 / Akko 3084BT-3 while the device name under Bluetooth 3.0 is AkKO 3084 BT3.0. Once the devices are paired through Fn + E/R/T, the system will by default memorize the last connected device before you turn off the Bluetooth mode.

### 3084B Bluetooth Setup Instruction 2

### 3.Bluetooth Pairing

The keyboard can be paired with PC, Pad, smartphone and other devices with Bluetooth turned on. When you first try to search Bluetooth devices, two groups of device names shall appear with Akko 3084 BT3.0 (Bluetooth 3.0) and Akko 3084-1 (Bluetooth 5.0). Select a Bluetooth group based on your preferences (Note: some devices can only search for the Bluetooth 5.0 group).

### 4.Switch the Bluetooth device

After 4 Bluetooth devices have been paired with the keyboard, press Fn+E / Fn+R / Fn+T / Fn+Y for at least 3 seconds to quickly switch between them.

### 5.Shut off the keyboard

Turn the power off on the keyboard back panel while unused for power saving; If the keyboard remains unused for over 10 mins, it would go to sleep mode and you can activate it by pressing any key. Note: The battery saver mode for Windows system would affect/delay the sleep activation time of the keyboard.

### 6.Reset the keyboard

If you forgot the specific paired front-end device or if there remains disorder in Bluetooth connection and communication, you'll need to clear the computer's Bluetooth cache by removing the 3084 keyboard from the list of connected device.

### Key/Lighting Effects Customization Instruction

- 1. The key/lighting effects customization must be completed in wired mode with Akko driver.
- 2. In wired mode, the lighting effects can also achieve music rhythm effects with Akko driver.
- 3. Please download the Akko Cloud driver on our website.
- 4. Users can download the driver via en.akkogear.com

1. Akko provides 1-yr warranty for customers in mainland China. For other regions, please contact your seller (Akko distributor) for specific warranty policy.

2. If the warranty window expires, customers need to pay for repairs. Akko will also provide instructions if users

prefer to repair the keyboard by themselves. However, users shall take full responsibility for any loss happenedduring self-repair.

3. Dissembling the keyboard without manufacturer/seller's instruction will immediately void the warranty.

4. The return and warranty policy may vary in different platforms and are subject to the specific distributor at the time of purchase.

Precautions Man-made damage is not limited to immersion, falling off, and pulling off the wires with excessive forces, etc.

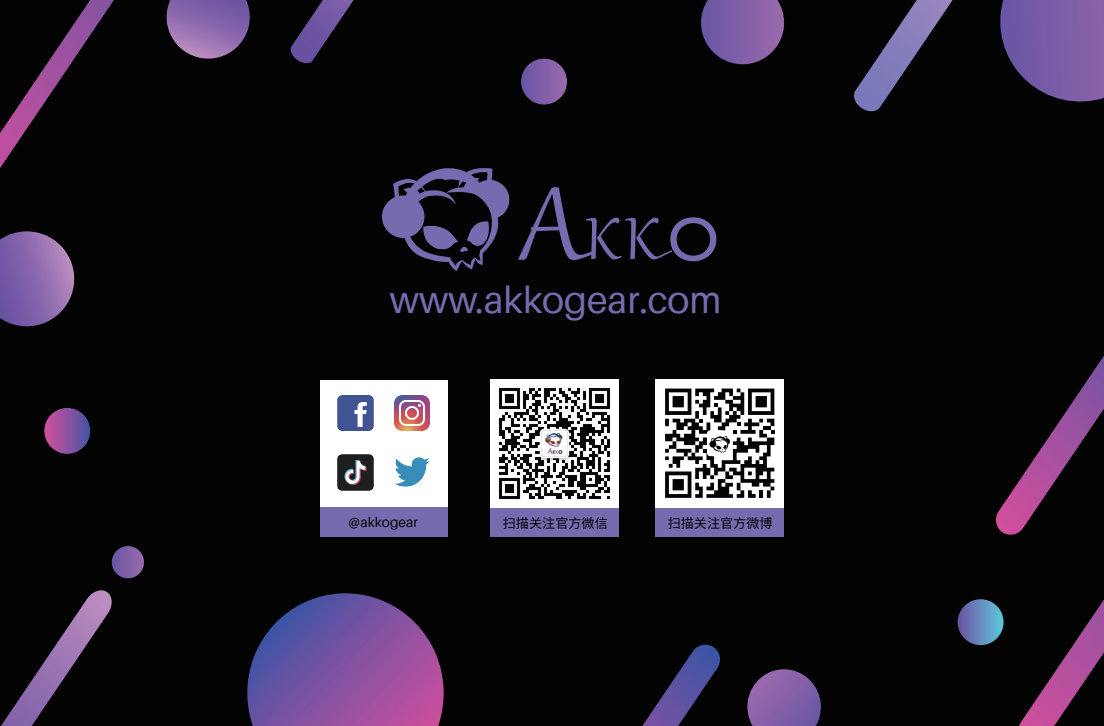